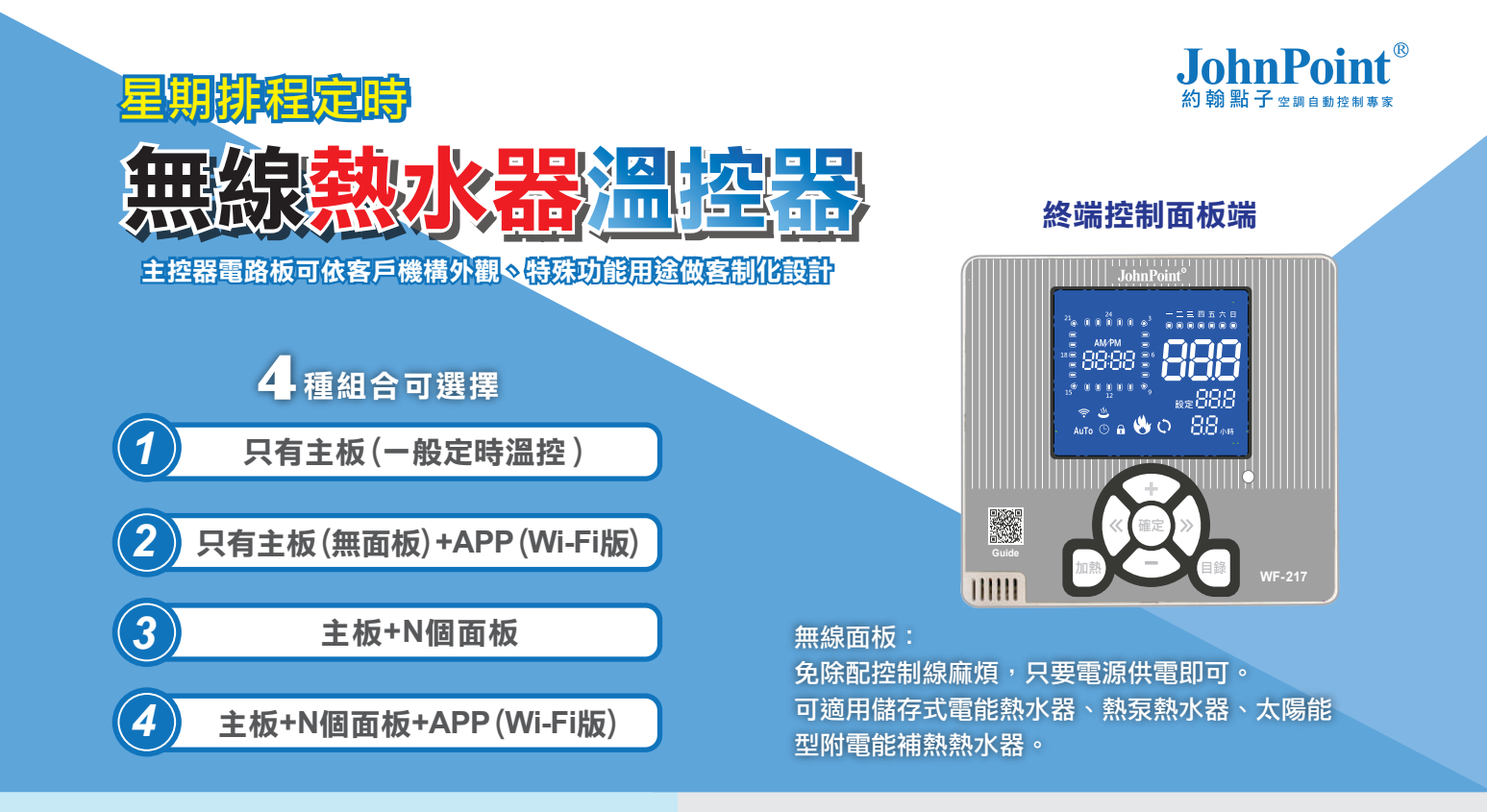

## 按鍵功能

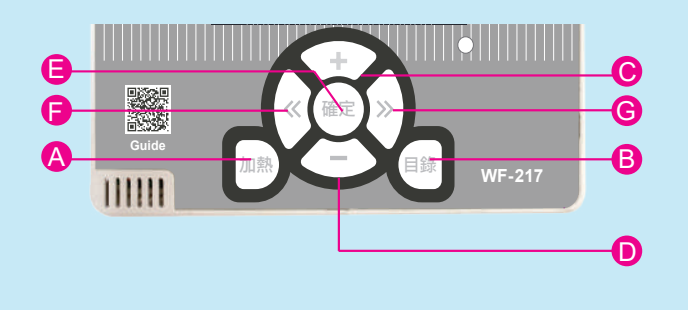

| A 加熱       | 再加熱鍵&停止/工作鍵(長按6秒) |  |  |  |
|------------|-------------------|--|--|--|
| B 目錄       | 目錄鍵>溫度>溫差>溫校>現在時間 |  |  |  |
|            | >動作時間>鎖定>         |  |  |  |
| <b>C</b> + | 加值                |  |  |  |
| <b>D</b> – | 減值                |  |  |  |
| <b>日</b> 中 | 確認 完成跳出回到工作畫面     |  |  |  |
| 6 左        | 下一項               |  |  |  |
| <b>⑥</b> 右 | 上一項               |  |  |  |
| ANT 🛜      | 通訊良好之表示           |  |  |  |
|            | 有鎖定符號亮            |  |  |  |

# 參數設定表

|   | 參數     | 代號      | 出廠值           | 參數設定範圍                         |
|---|--------|---------|---------------|--------------------------------|
| 1 | 溫度設定   | SEt     | <b>50</b> ℃   | <b>30~85</b> ℃                 |
| 2 | 溫差設定   | td      | <b>2</b> °C   | 1~9℃                           |
| 3 | 感溫棒校正  | tc      | 0°C           | +-0~9℃                         |
| 4 | 現在時間設定 | rt      | 24hours/7days | 24hours/7days                  |
| 5 | 動作時間設定 | At      | 24hours/7days | 24hours/7days(目前<br>版本無每天各別設定) |
| 6 | 單次加熱時間 | St      | 2H            | 1~23H                          |
| 7 | 面板背光   | bL      | 60 (60秒)      | 60 (60秒)、(恆亮)                  |
| 8 | 鎖定     | Lon/LoF | Lon           |                                |

## 主控器電路板

 $\odot$ 

## 按鍵設定

### 目前時間/定時加熱時間/加熱溫度

#### 透過目錄鍵設定 溫度>溫差>溫校>現在時間>動作時間>單次加熱時間>鎖定>

#### 1. 設定加熱溫度

按下目錄鍵 當出現設定代號SEt後表示進入加熱溫度設定項目,當SEt代號消失後可透過上下鍵設定加熱 溫度,完成後按確認鍵離開。註:超過2秒未點擊目錄鍵則代號消失,進入設定狀態。

#### 2. 溫差設定

連續點擊目錄鍵,直到出現設定代號td後表示進入溫差設定,當td代號消失後顯示上次設定的溫差值,透過上下鍵設定溫差值,完成後按確認鍵離開。註:超過2秒未點擊目錄鍵則代號消失,進入設定狀態。

#### 3. 溫度校正

連續點擊目錄鍵,直到出現設定代號tc後表示進入溫度校正,當tc代號消失後顯示上次設定的溫度校正 值,可透過上下鍵設定溫度校正值,完成後按確認鍵離開。 註:超過2秒未點擊目錄鍵則代號消失,進入設定狀態。

#### 4. 現在時間設定

連續點擊目錄鍵,直到出現設定代號rt後表示進入現在時間設定,則[分]開始閃爍,透過上下鍵進行分的調整,確定後按一下左移鍵(S4)進入到下一個[時]的設定,此時[時]開始閃爍,透過上下鍵進行時的調整,確定後按一下左移鍵(S4)進入到下一個[Day]的設定,此時星期一的icon開始閃爍,透過移動左右鍵選擇星期範圍(星期一~星期日),並且上移鍵是確認所選的星期。完成後按確認鍵離開。

#### 5. 動作時間設定

連續點擊目錄鍵,直到出現設定代號at後表示進入動作時間設定,移動左右鍵選擇定時/日期範圍 (1~24hours及星期一~日),並且上移鍵是確認,下移鍵是清除所選的時間點。完成後按確認鍵離開。 註:在該日及小時進入執行中動作時為閃示。

#### 6. 單次加熱時間設定

連續點擊目錄鍵,直到出現設定代號St後表示進入單次加熱時間設定,當St代號消失後顯示上次設定的 單次加熱時間值,可透過上下鍵設定單次加熱時間值,完成後按確認鍵離開。 註:超過2秒未點擊目錄鍵則代號消失,進入設定狀態。

#### 7. 單次強制加熱

當熱水器處於未加熱狀態,長按加熱鍵6秒強制加熱到設定的加熱溫度(此時加熱icon恆亮),在加熱中任一時間再一次長按加熱鍵6秒強制取消加熱,此時加熱icon恆滅)。

註:要顯示倒數剩餘時間,比如説設定4小時,由4>3>2>……開始倒數計時至0。(注意此為小時制) 暫時關閉加熱(缸盆符號會亮),直到解除。

#### 8.參數鎖定功能

連續點擊目錄鍵,直到出現設定代號Lon或是LoF後表示進入參數鎖定設定功能,透過移動上下鍵切換 Lon/LoF。完成後按確認鍵離開。

註:當參數鎖定後(Lon),則不可進行參數修改,只能查看。(鎖定僅為該裝置自身鎖定而已)

通訊訊號 常當通訊品質在可容許範圍內則無線的icon會恆亮反之則恆滅。

故障碼顯示

AKR

當熱水器的控制器出現異常則設定的顯示器出現錯誤代碼如下:

如果出現錯誤代碼,加熱功能停止及異常通報,至故障排除為止

- 1. Op: 感溫棒斷路或溫度低於0℃
- 2. SH: 感溫棒短路或溫度高於100℃

手機APP遠端監控功能

可在iOS、Android手機上,同步遙控溫度設定及動作時段設定(現場需有Wi-Fi訊號可利用)

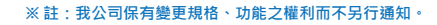

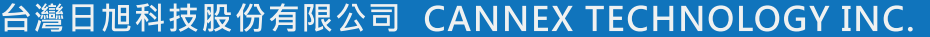

Since1991 研發製造 / Made in Taiwan http://www.akr.com.tw 彰化縣溪湖鎮員鹿路二段182號 TEL:04-861-3883 FAX:04-882-8209 E-mail:sales@akr.com.tw Copyright © 202202 Cannex Technology Inc. All rights reserved.